## 申请大学英语选修课程免修的操作步骤

第一步:进入学校主页点击"教务在线",登录教务系统。

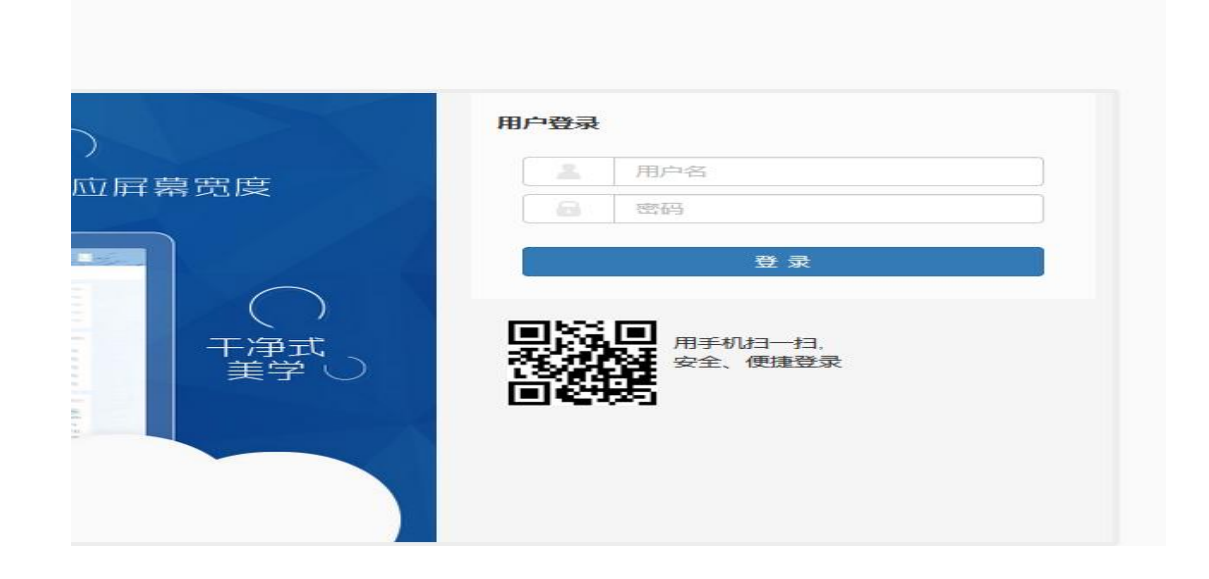

第二步:点击——选课——学生选课(跨学期)

| ▶ 上海  | 电机学院  | 教学综               | 合信息服                   | 务平台         |                                               |
|-------|-------|-------------------|------------------------|-------------|-----------------------------------------------|
| 报名申请▼ | 信息维护▼ | <mark>选课</mark> ▼ | 信息查询▼                  | 教学评价▼       | 毕业设计(论文)▼                                     |
| 我的应用  |       | 学生课               | 表 <u>會</u> 询<br>倮(跨学期) | <b>\$</b> ^ |                                               |
|       |       |                   |                        |             | <b>课表</b><br>1-8周(5-6节)-早期—-商条礼心-临港椋区-4勃205-F |

### 第三步: 点击"查询"。

# 学生选课 ( 跨学期 )

|       | ・ ・ ・                                                                                                    |  |  |  |  |  |  |
|-------|----------------------------------------------------------------------------------------------------|--|--|--|--|--|--|
| 已选条件: | 有无余量有Ⅰ                                                                                                    |  |  |  |  |  |  |
| 年级:   | 2021 2020 2019 2018 2017 2016 2015 2014 2013 2012                                                                                                    |  |  |  |  |  |  |
| 学院:   | 电气学院 机械学院 电子信息学院 商学院 马克思主义学院 外国语学院                                                                                                    |  |  |  |  |  |  |
| 专业:   | 日本 日本 |  |  |  |  |  |  |
| 开课学院: | 天津工业大学 台湾新竹交通大学 国家人力资源和社会保障部 211皖校 清华大学 中国人民大学                                                                                                    |  |  |  |  |  |  |
|       |                                                                                                    |  |  |  |  |  |  |

#### 第四步: 点击"选课"按钮

持符合条件的全国大学英语四级考试成绩单,可免修《大学英语四级实训》 课;持符合条件的全国大学英语六级成绩单,可免修《大学英语六级实训》课。 同学根据实际情况选择需要免修的课程:

| 2019-2020 学年 2 学期第1轮     | (还剩余0小时)  | 本学期选课要表 | <b>求</b> 总学分最低 0 最高 50 | 已获得学分 27 | 本学期已选学分 26 |   |
|--------------------------|-----------|---------|------------------------|----------|------------|---|
| (063002Q4)大学英语六级实训 ·     | - 1.0 学分  | 教学班个数:1 | 状态:未选                  |          |            |   |
| 教学班                      | 上课教师      | 上课时间    | 教学地点                   |          | 课程性质       |   |
| (2019-2020-2)-063002Q4-1 | 【免修】<br>无 |         |                        |          | 通必         |   |
| (063002Q3)大学英语四级实训、      | - 1.0 学分  | 教学班个数:1 | 状态: 未选                 |          |            |   |
|                          |           |         |                        |          |            | Ē |

|                                    |           |           |                     | ○枚起               |      |        |          |
|------------------------------------|-----------|-----------|---------------------|-------------------|------|--------|----------|
|                                    |           |           |                     |                   |      |        |          |
| 2019-2020 学年 2 学期 <mark>第1轮</mark> | (还剩余0小)   | 时) 本学期选课9 | 要求求总学分最低 0 最高 50 已获 | 得学分 27 本学期已选学分 26 |      |        | 未选 重修未选  |
|                                    |           |           |                     |                   |      |        |          |
| (063002Q4)大学英语六级实训                 | - 1.0学分   | 教学班个数:1   | 状态: 未选              |                   |      |        |          |
|                                    |           |           |                     |                   |      |        |          |
| (063002q3)大学英语四级实训                 | - 1.0学分   | 教学班个数:1   | 状态:未选               |                   |      |        |          |
|                                    |           |           |                     |                   |      |        | <u> </u> |
| 教学班                                | 上课教师      | 上课时间      | 教学地点                | 课程性质              | 教学模式 | 已选容量   | 操作       |
| (2019-2020-2)-063002Q3-2           | 【兔修】<br>无 | -         | -                   | 通应                | 中文數学 | 0/1300 | 选课       |
|                                    |           |           |                     |                   |      |        |          |

第五步: 点击"选课"及免修申请成功,状态为"已选",如不想免修,可点击 "退选",取消申请。

|                                     |           |               |                        |                     | ○收起         |        |     |      |         |
|-------------------------------------|-----------|---------------|------------------------|---------------------|-------------|--------|-----|------|---------|
|                                     |           |               |                        |                     |             |        |     |      |         |
| 2019-2020 学年 2 学期 <mark>第1</mark> 第 | (还剩余0小时   | (<br>) 本学期选课要 | <b>求</b> 总学分最低 0 最高 50 | 已获得学分 27 本学期已选学分 27 |             |        | 未选  | 重修未选 | 已选      |
|                                     |           |               |                        |                     |             |        |     |      |         |
| (06300204)大学英语六级实训                  | -1.0学分    | 教学班个数:1       | 状态: 未选                 |                     |             |        | × 1 |      | $\odot$ |
|                                     |           |               |                        |                     |             |        |     |      |         |
| (06300203)大学英语四级实训                  | - 1.0学分   | 教学班个数:1       | 状态: <b>已选</b>          |                     |             |        |     |      | 0       |
| 4L.31/7.7                           | LIBRAT    | 1.00-127      | 45.33214L be           |                     | 45.32 (m. 5 | 74.49  |     | 101- |         |
| <b></b>                             | 上课教师      | 上课时间          | 教子地点                   | 课程住质                | 教子模式        | 已远谷里   |     | 操作   |         |
| (2019-2020-2)-06300203-2            | 【免修】<br>无 | -             | -                      | 通必                  | 中文數字        | 1/1300 |     | 退选   |         |

## 第六步: 点击右侧黄色长条, 可以查看自己所申请的英语免修课程。

|                          | 虚形:       | 电气工程及其  | 自动化(0101) 电气工程及其自  | 动化(0111) 电气工程及其自动化(0112)         | ) 电气工程及其自动化(电力系  | 统方向)((                    | (053        | D16F4)肥3        | 为与政策(4)         | - 0.5 学分       |                         |                |             |      |
|--------------------------|-----------|---------|--------------------|----------------------------------|------------------|---------------------------|-------------|-----------------|-----------------|----------------|-------------------------|----------------|-------------|------|
|                          |           | 电气工程及其  | 自动化(港口自动化方向)(0119) |                                  |                  | Contraction of the second | 志思          | 选上香             | 教学班             | 軟術肥杵           | 上課时间                    | 教学地位           | 自送音         | 操作   |
|                          | 开课学院:     | 电气学院 机  | Q减学院 电子信息学院 南部     | 晚 马克思主义学统 外国语学院                  |                  |                           | 1           | 已选上             | (20             | 网络             | 星期五第7-6节{13-16周}        | A\$\$116       | 自选上         | 已选   |
|                          | 课程类别      | 必修课 选修  | 多课 校公选课            |                                  |                  |                           |             |                 |                 | ~              |                         |                |             |      |
|                          | 课程性质      | 公共基础课   | 专业基础课 专业选择 专业      | 用选 专业基础选择 专业必择                   |                  | _                         | 1           |                 |                 |                |                         |                |             |      |
|                          | 教学模式:     | 双语教学 中  | 中文数学               |                                  |                  |                           | (063        | 选上音             | 作英唱(2) -<br>較学班 | 2.0 手分<br>軟問影称 | 上课时间                    | 教学地点           | 自选资         | 操作   |
|                          | 课程归展:     | 通识创修 身  | 医带分项 专业必修 专业选择     | 专业限选 素质拓展 专业基础                   |                  |                           | 1           | 已选上             | (20             | 肉健兰            | <b>星期四第3~6</b> 前(1-16周) | C\$9210        | 无拘闭数        | 22   |
|                          | 上课星期:     | 星明一 星期  | 第二 星端三 星期四 星期      | 五星期六星期日                          |                  |                           |             | Creat           |                 | ž              |                         |                | 191176 192A | C.AS |
|                          | 上運节次:     | 1 2 3   | 4 5 6 7 8 9 1      | 0 11 12                          |                  |                           |             |                 |                 |                |                         |                |             |      |
|                          | 截字班:      |         | 确定                 |                                  |                  |                           | (533)<br>志愿 | 105A2)徽社<br>法上否 | R分B(2) -<br>載学班 | 3.0 学分<br>截回旧称 | 上课时间                    | 教育地点           | 自选否         | 頭作   |
|                          | 最高级的      | 是否      |                    |                                  |                  | 電信                        | 4           |                 | (20             | 程校林            | <b>里圳二第6-6节{1-16周</b> } | 1時1405         | mat F       | -    |
|                          | 有无余量      | 有无      |                    |                                  |                  | 8                         |             | CHAL            | 120             | 无              | 星期四第1-2节{1-16周(单)]      | 0\$9405        | EL MAL      | C.16 |
|                          |           |         |                    |                                  | ⊙收起              | 己義                        |             |                 |                 |                |                         |                |             |      |
|                          |           |         |                    |                                  |                  |                           | (063        | 00202)大节        | 学英语听说()         | ) - 2.0 学会     | 1                       |                |             |      |
| 2019-2020 学年 2 学期第1轮(    | 还剩余0小时    | 本学期选课级  | 要求总学分量低0 最高 50 已起  | 医得学分 27 本学期已选学分 27               |                  | < 💾                       | 志愿          | 选上香             | 軟字班             | 數例即称           | 上课时间                    | 教学地位           | 自选青         | 操作   |
|                          |           |         |                    |                                  |                  |                           | 1           | 已选上             | (20             | 開始三<br>王       | 星期一第3-4节{1-16周}         | 语音教学中<br>心408  | 系统调整        | 己选   |
| (05300204)大学英语六级实训 -     | 1.0学分     | 教学班个数:1 | 状态:未选              |                                  |                  |                           | -           |                 |                 |                |                         |                |             |      |
| (06300243)大学英语因级实训 -     | 1.0学分     | 教学班个数:1 | 状态:已选              |                                  |                  |                           | (063        | 80203)大学        | 学英语四级实          | 测 - 1.0 学      | 9                       |                |             |      |
|                          |           |         |                    |                                  |                  |                           | 古港          | 透上青             | 教学班             | 軟個眼称           | 上课时间                    | 教学地点           | 自透音         | 操作   |
| 数学班                      | 上课数师      | 上课时间    | 教学地点               | 课程性质                             |                  | 数学模式                      | 1           | 已逃上             | (20             | 免認             | (iii)                   | -              | 自选上         | 塘达   |
| (2019-2020-2)-06300203-2 | 【角條】<br>先 | 100     | 17                 | 通必                               |                  | 中文数学                      |             |                 |                 |                |                         |                |             |      |
|                          |           |         |                    |                                  |                  |                           | (583        | 12891) 16       | 夏(初级)           | 1.0 学分         |                         |                |             |      |
|                          |           |         |                    |                                  | 二                |                           | 志源          | 诱上否             | 教学班             | 較同原称           | 上课时间                    | 教学地点           | 自适合         | 编作   |
|                          |           |         |                    |                                  |                  | _                         | 1           | 已选上             | (20             | <b>王琤</b><br>元 | 星期三第3-4节{1-16周}         | 体育馆153<br>健美报房 | 自选          | 85   |
|                          |           |         | 16                 | Q所書© Copyright 1999-2020 正方软件股份有 | 限公司 中国机州西梁区重度级17 | 69 五联网                    |             |                 |                 |                |                         |                | 8 200       | 1    |